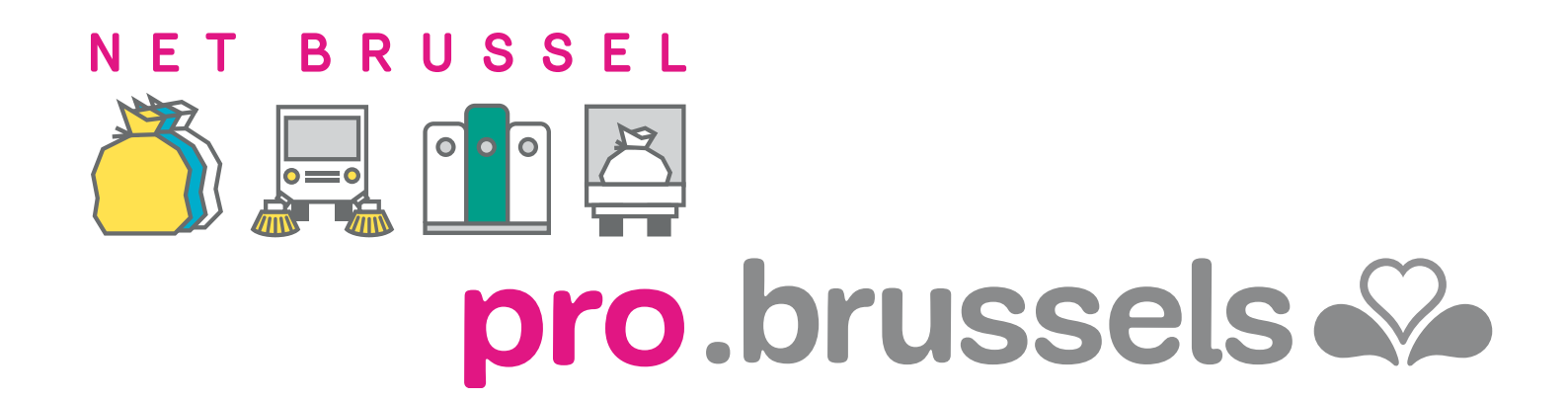

# DE GDS

## KLANTENZONE MY PRO ZONE ALLES WAT U MOET WETEN OP ÉÉN PLEK

# **DSOPGAVE** T

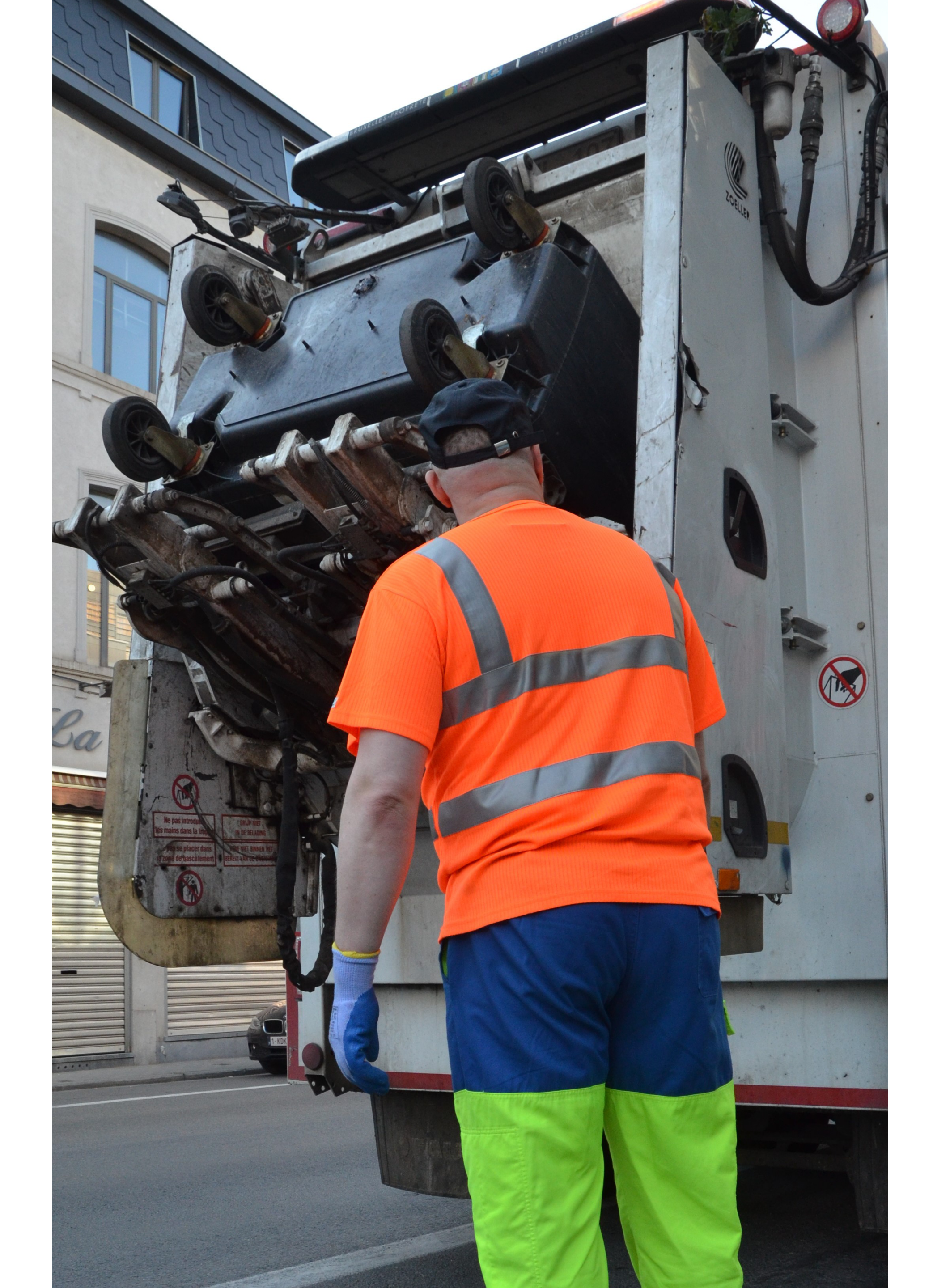

#### **DE GIDS • KLANTENZONE MY PRO ZONE**

| WAT IS MY PRO ZONE ?                        | 3  |
|---------------------------------------------|----|
| WAAR MY PRO ZONE VINDEN?                    | 4  |
| HOE INLOGGEN?                               | 5  |
| HOE EEN TIJDELIJKE INLOGCODE AANVRAGEN?     | 7  |
| WAT VIND IK IN MIJN KLANTENZONE?            | 8  |
| HOE DE GEGEVENS VAN MIJN PROFIEL WIJZIGEN?  | 9  |
| HOE EEN KLACHT INDIENEN?                    | 10 |
| HOE MIJN DOCUMENTEN BEKIJKEN EN DOWNLOADEN? | 11 |
| HOE MIJN SALDO NAKIJKEN?                    | 12 |
| HOE MIJN DIENSTEN BEKIJKEN EN WIJZIGEN?     | 13 |
| NET BRUSSEL PRO CONTACTEREN                 | 14 |

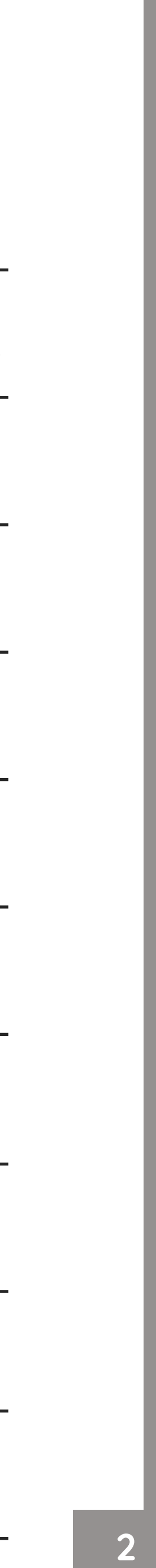

## MY PRO ZONE WAT IS HET?

My Pro Zone is uw gratis referentie-instrument als u e handelszaak of onderneming bent die klant is van het Agentschap Brussel. U vindt er alle informatie over het beheer van uw professioneel afval op één plek!

#### **NOG GEEN KLANT?**

Sinds 2 februari 2013 moet elke producent of houder van huishoudelijk of gelijkgesteld afval (bedrijven, zelfstandigen, administraties, verenigingen, enz.) een contract voor de ophaling van zijn afval met een erkende ophaler hebben gesloten.

#### IN UW KLANTENZONE

| Hier | kunt | U:  |
|------|------|-----|
|      |      | ••• |

| 2 | е | n |  |
|---|---|---|--|
|   |   |   |  |

- Uw containerbestellingen bekijken
- Uw ophaalkalender downladen
- Uw contract(en) wijzigen
- Praktische informatie vinden

#### **UW SITUATIE NU REGULARISEREN!**

- Elke professional zonder ophaalcontract wordt
- niet opgehaald door onze terreinploegen.
- **OM KLANT TE WORDEN CONTACTEER ONS VIA:**

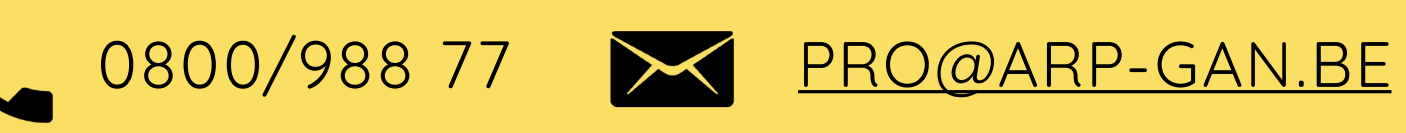

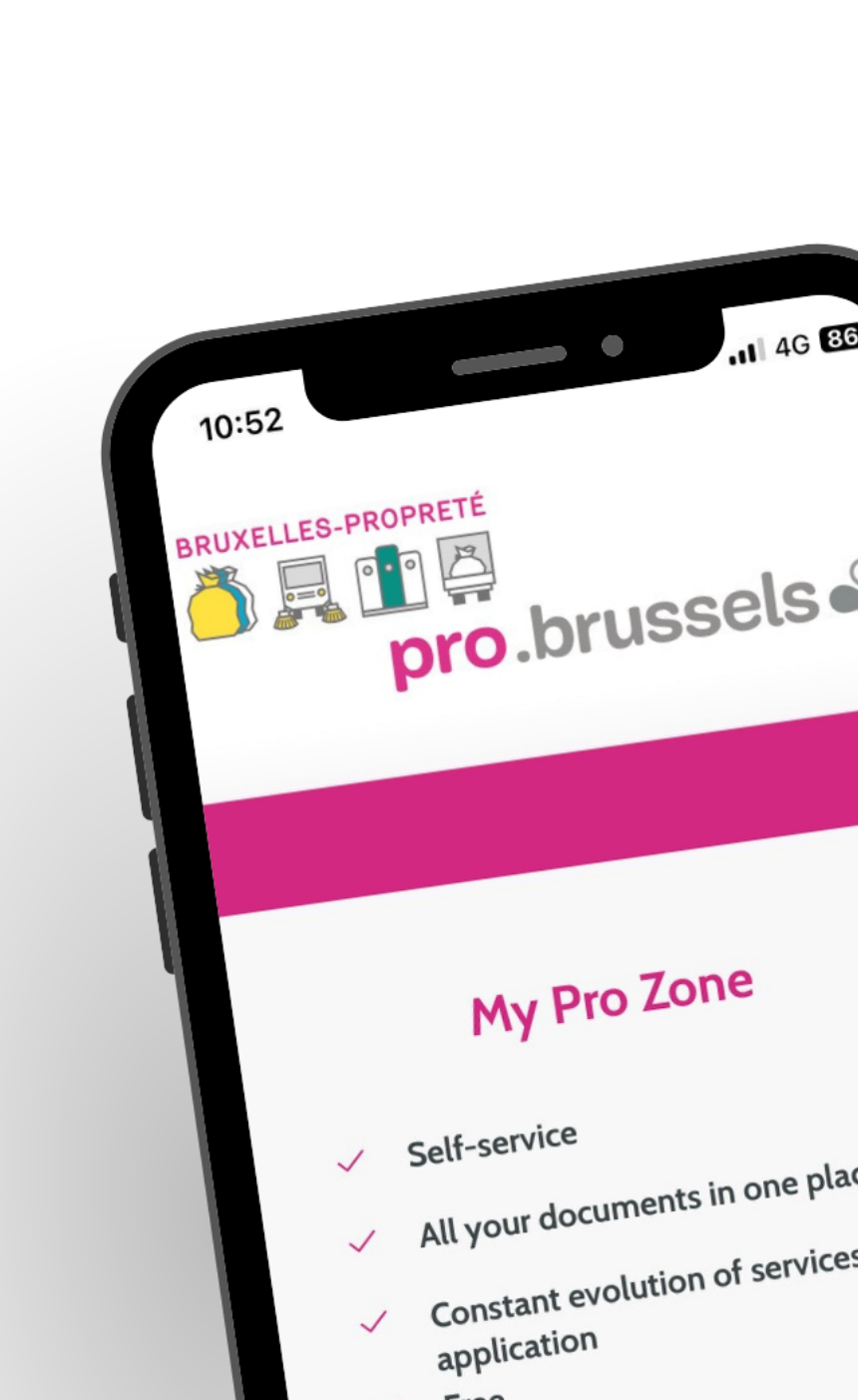

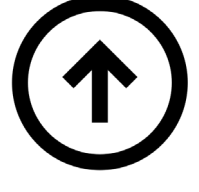

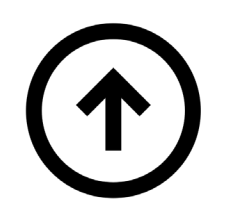

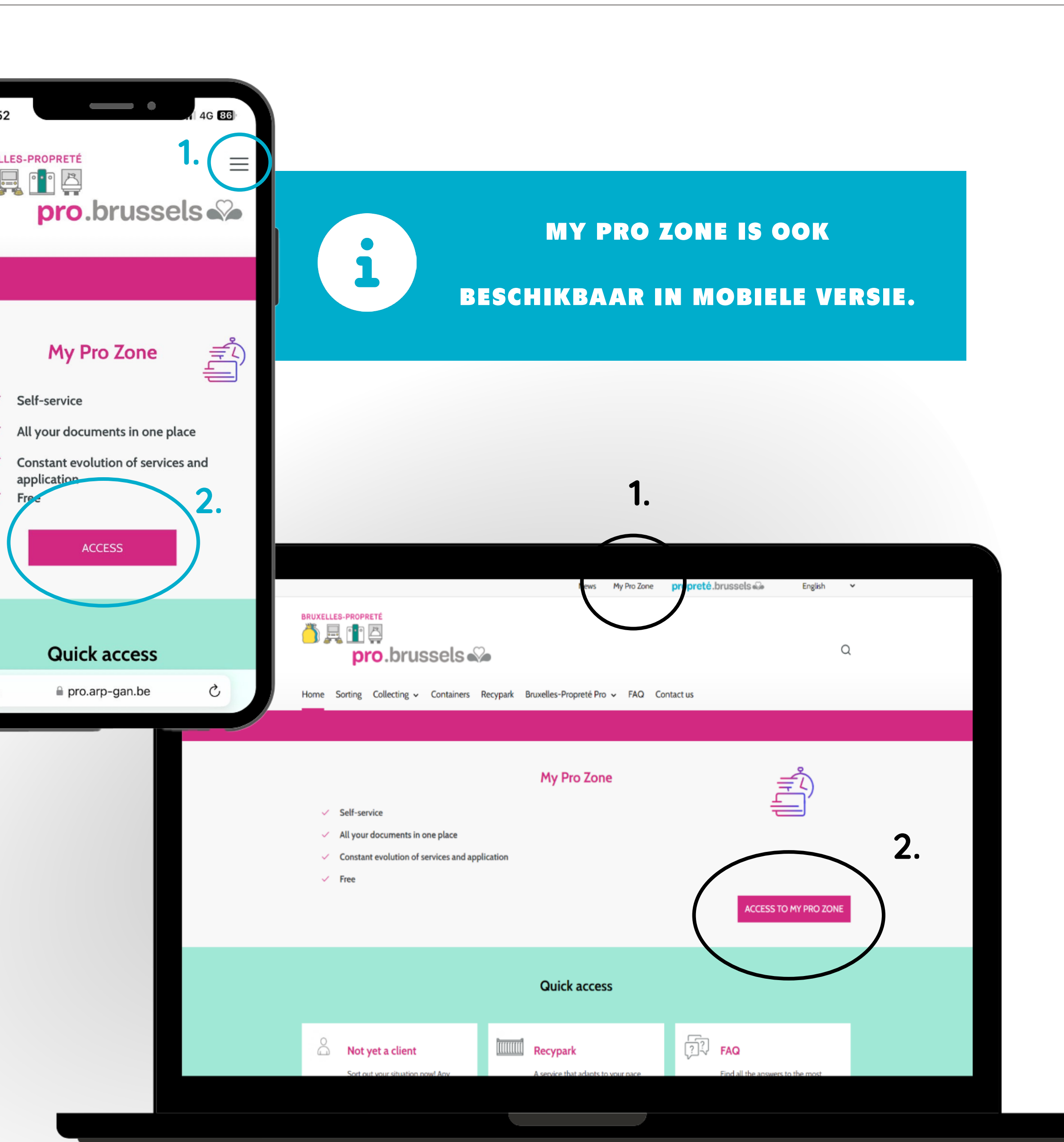

## LOCATIE

### WAAR MY PRO ZONE VINDEN?

- De website My Pro Zone is:
- HTTPS://FORMS.ARP-GAN.EU/ESPACECLIENTV2/
- U hebt ook toegang tot My Pro Zone via de website van Net Brussel PRO: <u>HTTPS://PRO.ARP-GAN.BE/NL</u>
- Eenmaal op de site, klikt u op:
- **1.** "My Pro Zone" in de menubalk boven aan de pagina.
- 2. De roze knop "Toegang tot My Pro Zone" op de startpagina.

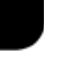

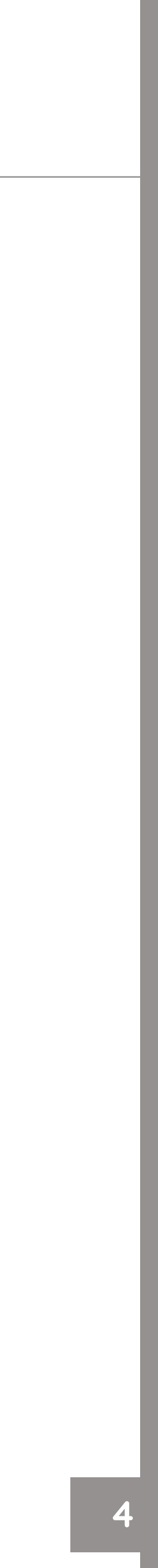

## TOEGANGSMODI HOE INLOGGEN?

| Μ                                                                      | y Pro Zone                              |
|------------------------------------------------------------------------|-----------------------------------------|
| EERSTE INSCHRIJVING OF TOEVOEGING VAN EEN<br>KLANTENACCOUNT IN UW ZONE |                                         |
| Direct inloggen, ik ben reeds ingeschreven                             | Met de éénmalige t<br>klantnummer. Iden |
| Contractnummer                                                         |                                         |
| Ex : 5422                                                              |                                         |
| Klantnummer                                                            |                                         |
| Ex : 439561                                                            |                                         |
| Ik aanvaard de gebruiksvoorwaarden disclaimer                          |                                         |
| Authentificatie via de eid                                             |                                         |

#### **OPTIE 1**

Inlogmogelijkheid voor een inschrijving of een toevoeging van een klantenaccount aan uw klantenzone. Geef uw contractnummer en klantnummer in, aanvaard de gebruiksvoorwaarden en authentificeer u vervolgens via ItsMe / EID.

> **UW CONTRACTNUMMER & KLANTNUMMER STAAN OP UW FACTUREN.**

NMALIGE TOEGANG

begang, logt u zich in met uw contractnummer en ificatie via identiteitskaart is niet nodig

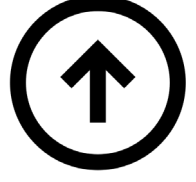

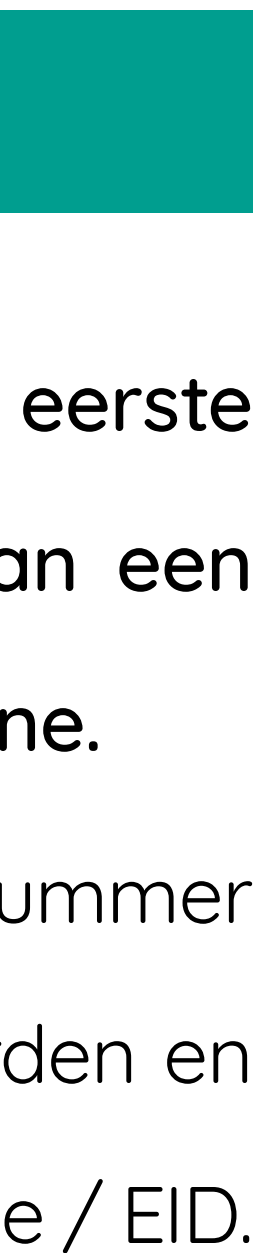

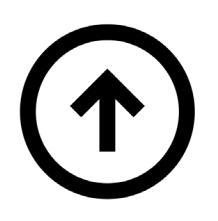

## **OPTIE 2**

Inlogmogelijkheid voor een tijdelijke eenmalige toegang.

Geef uw contractnummer en klantnummer in, voeg de ontvangen inlogcode toe en aanvaard de gebruiksvoorwaarden om in te loggen.

EERSTE INSCHRI.

Inloggen via uw identite

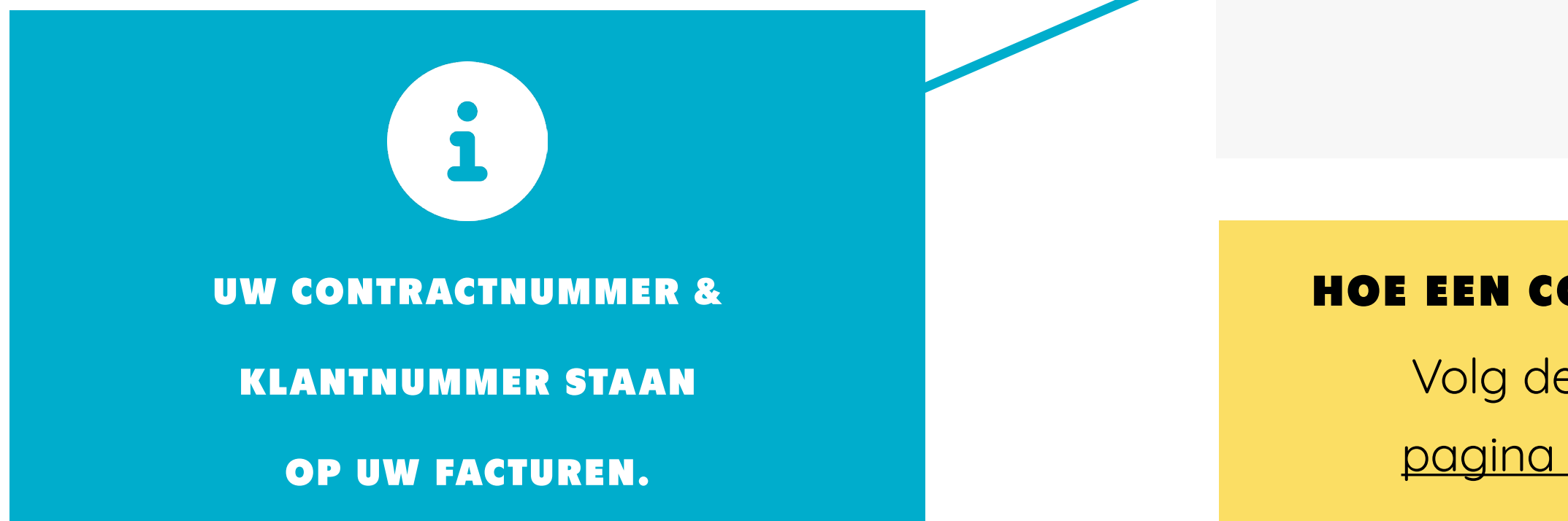

## **TOEGANGSMODI** HOE INLOGGEN?

| My Pr                                   | o Zone                                             |
|-----------------------------------------|----------------------------------------------------|
| VING OF TOEVOEGING VAN EEN<br>I UW ZONE | TIJDELIJKE ÉÉNMALIGE TOEGANG                       |
| itskaart                                | Contractnummer<br>Ex : 5422                        |
|                                         | Klantnummer<br>Ex : 439561                         |
|                                         | Inlogcode <b>(krijgen een code)</b><br>Ex : 11q5pU |
|                                         | Ik aanvaard de gebruiksvoorwaarden disclaimer      |
|                                         | Inloggen                                           |

#### **HOE EEN CODE AANVRAGEN?**

Volg de instructies op

pagina 7 « Inlogcode »

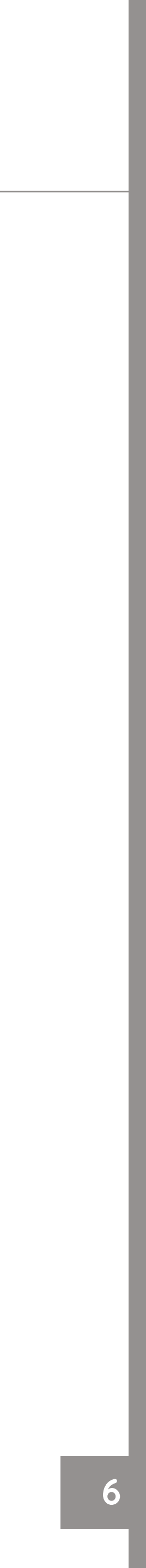

## HOE EEN INLOGCODE AANVRAGEN?

### INSTRUCTIES

Klik in de rubriek "Tijdelijke een malige toegang"opdelink"Eencodekrijgen". In het formulier dat verschijnt, geeft u uw klantnummer in alsook hoe (SMS of e-mail) u de code wenst te ontvangen.

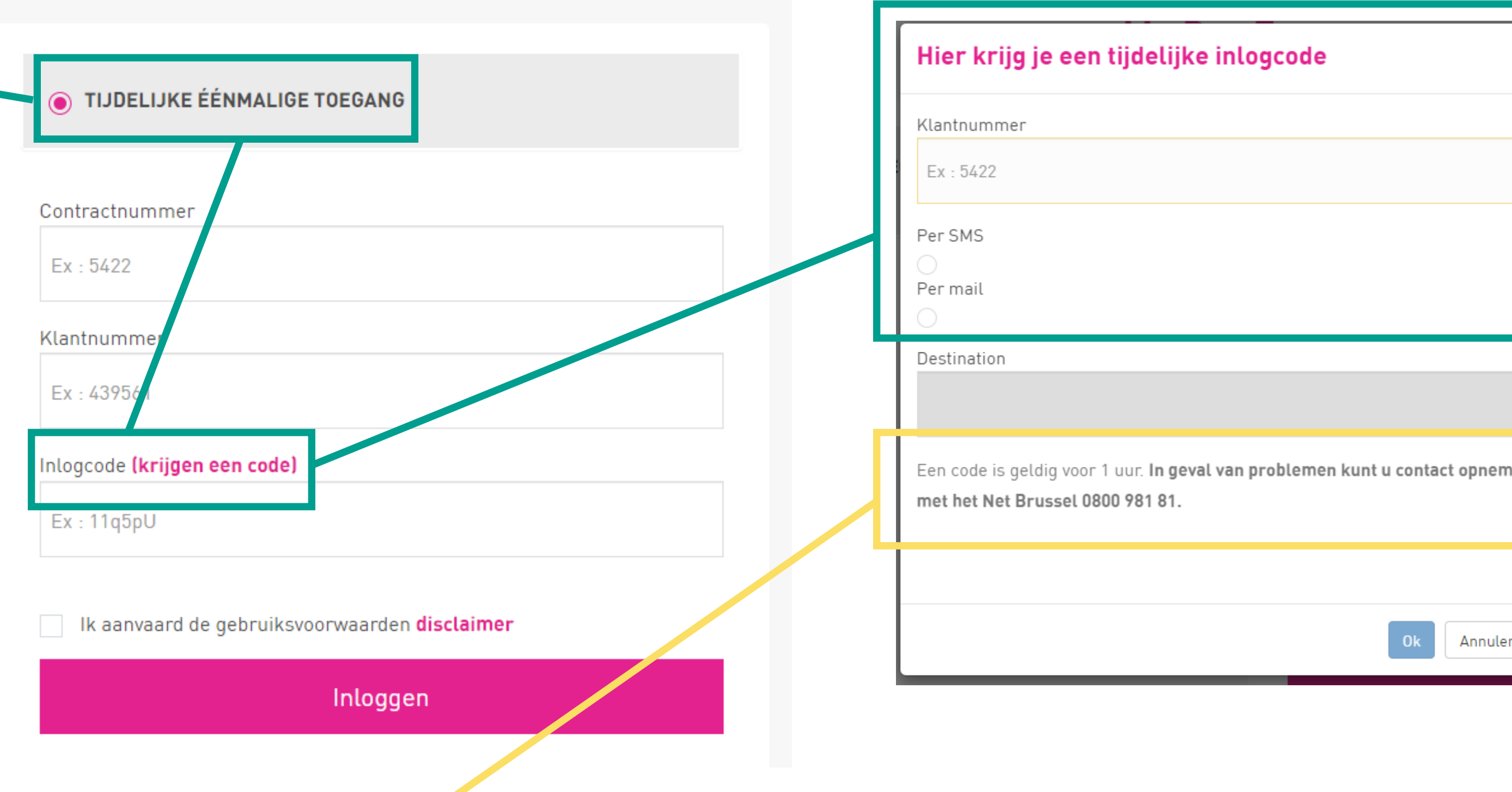

#### **BELANGRIJKE INFORMATIE**

Een code is 1 uur geldig na de aanvraag. Indien u geen e-mail of gsm-nummer heeft, of indien één ervan onjuist blijkt te zijn, neem dan contact op met Net Brussel PRO op 0800/988 77 of via PRO@ARP-GAN.BE.

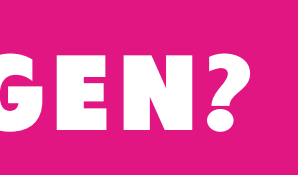

**Opmerking:** Als een syndicus voor het beheer instaat, zijn de getoonde e-mail en mobiele telefoon die van de syndicus.

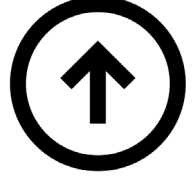

| ~           |   |  |
|-------------|---|--|
| ~           |   |  |
|             |   |  |
|             |   |  |
|             |   |  |
|             |   |  |
|             |   |  |
|             |   |  |
|             |   |  |
|             |   |  |
|             |   |  |
|             |   |  |
|             |   |  |
|             |   |  |
|             |   |  |
|             | 1 |  |
|             |   |  |
|             |   |  |
|             |   |  |
|             |   |  |
|             |   |  |
|             |   |  |
|             |   |  |
|             |   |  |
|             |   |  |
|             |   |  |
|             |   |  |
|             |   |  |
|             |   |  |
|             |   |  |
|             |   |  |
|             |   |  |
|             |   |  |
|             |   |  |
|             |   |  |
|             |   |  |
|             |   |  |
|             |   |  |
|             |   |  |
|             |   |  |
|             |   |  |
|             |   |  |
| len         |   |  |
| nen         |   |  |
| ien         |   |  |
| nen         |   |  |
| nen         |   |  |
| nen         |   |  |
| nen         |   |  |
| ien         |   |  |
| ien         |   |  |
| ien         |   |  |
| ien         |   |  |
| ien         |   |  |
| ien         |   |  |
| ien         |   |  |
| ien         |   |  |
| ien         |   |  |
| ien         |   |  |
| ren         |   |  |
| n <b>en</b> |   |  |
| ren         |   |  |

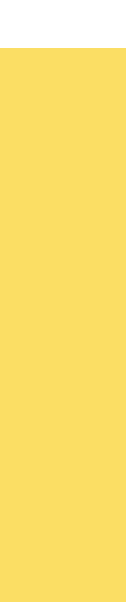

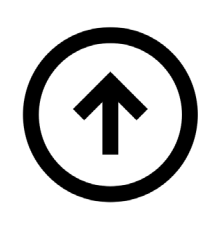

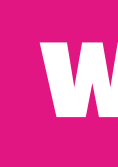

#### **STARTPAGINA**

Dit is de startpagina van uw "Klantenzone". U vindt er:

- 1. Uw klantnummer
- 2. Uw profielnaam
- **3**. Uw facturatieadres
- 4. Informatie over uw bestellingen

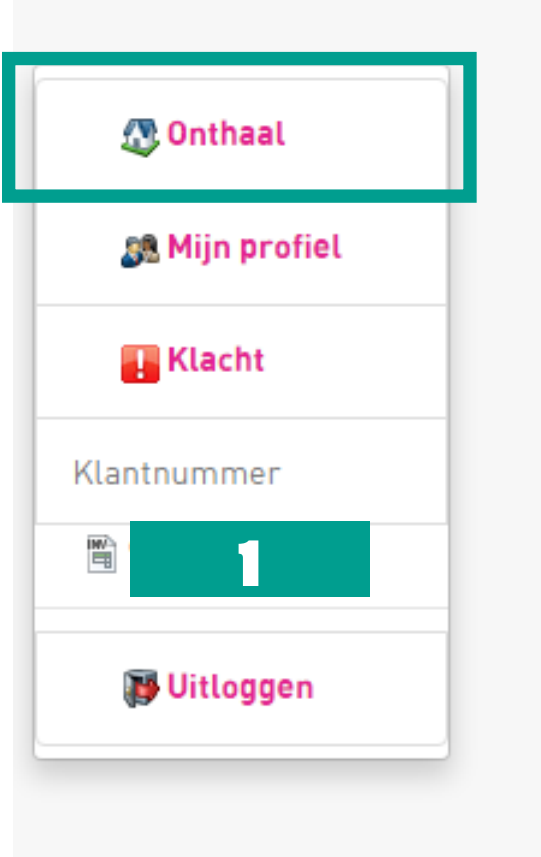

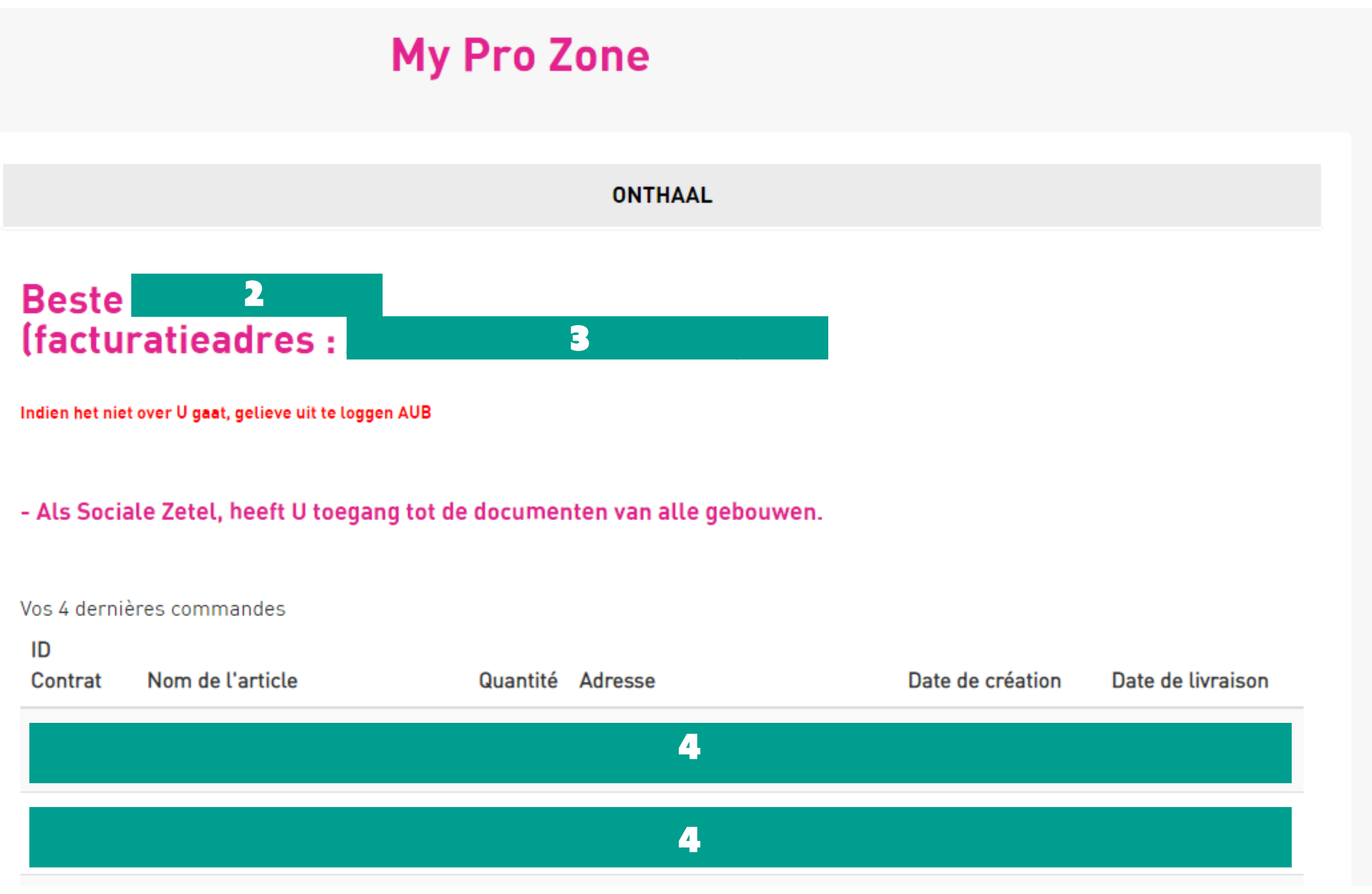

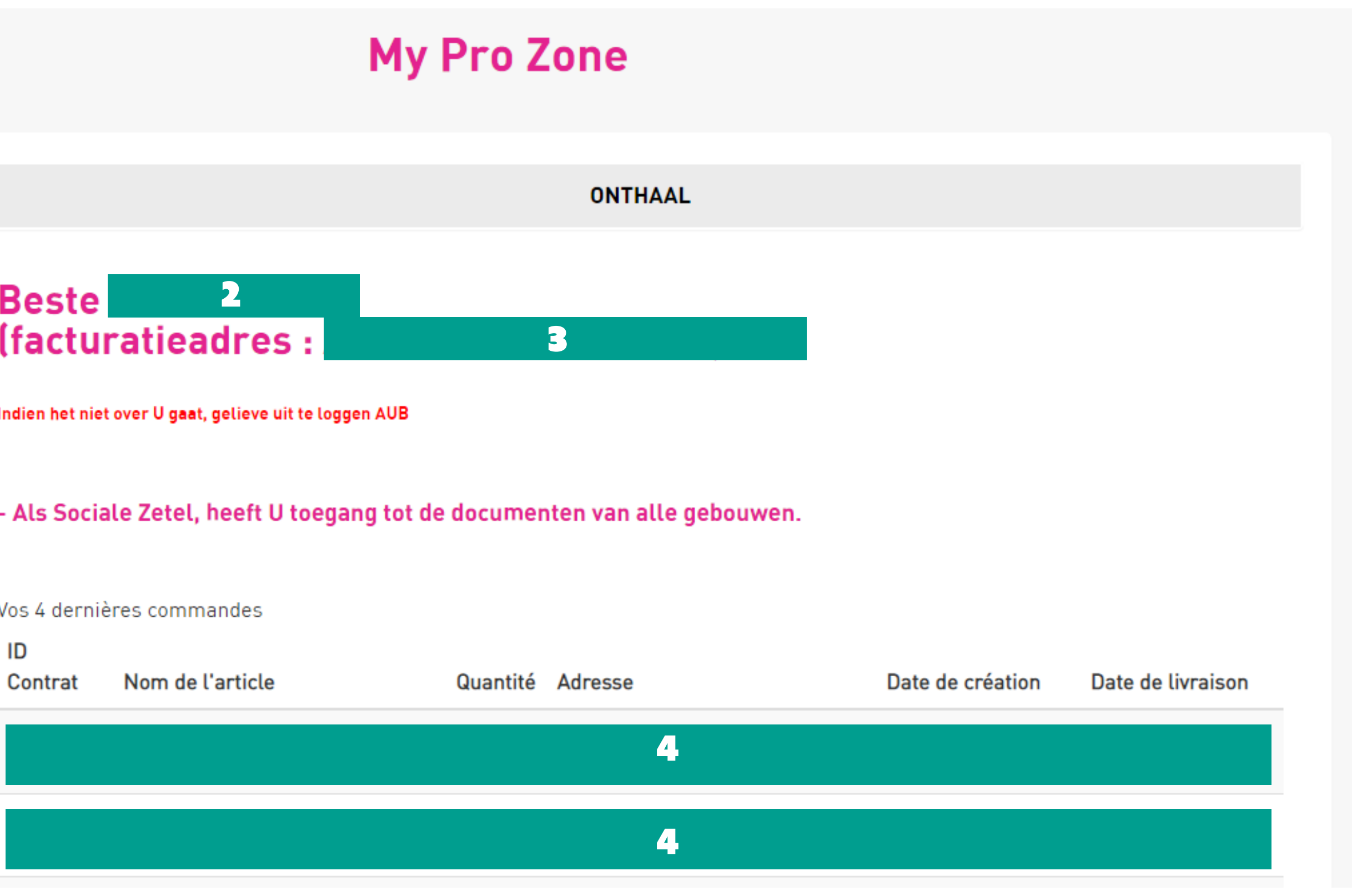

## **KLANTENZONE**

## WAT VIND IK IN MIJN KLANTENZONE?

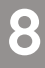

## MIJN GEGEVENS WIJZIGEN?

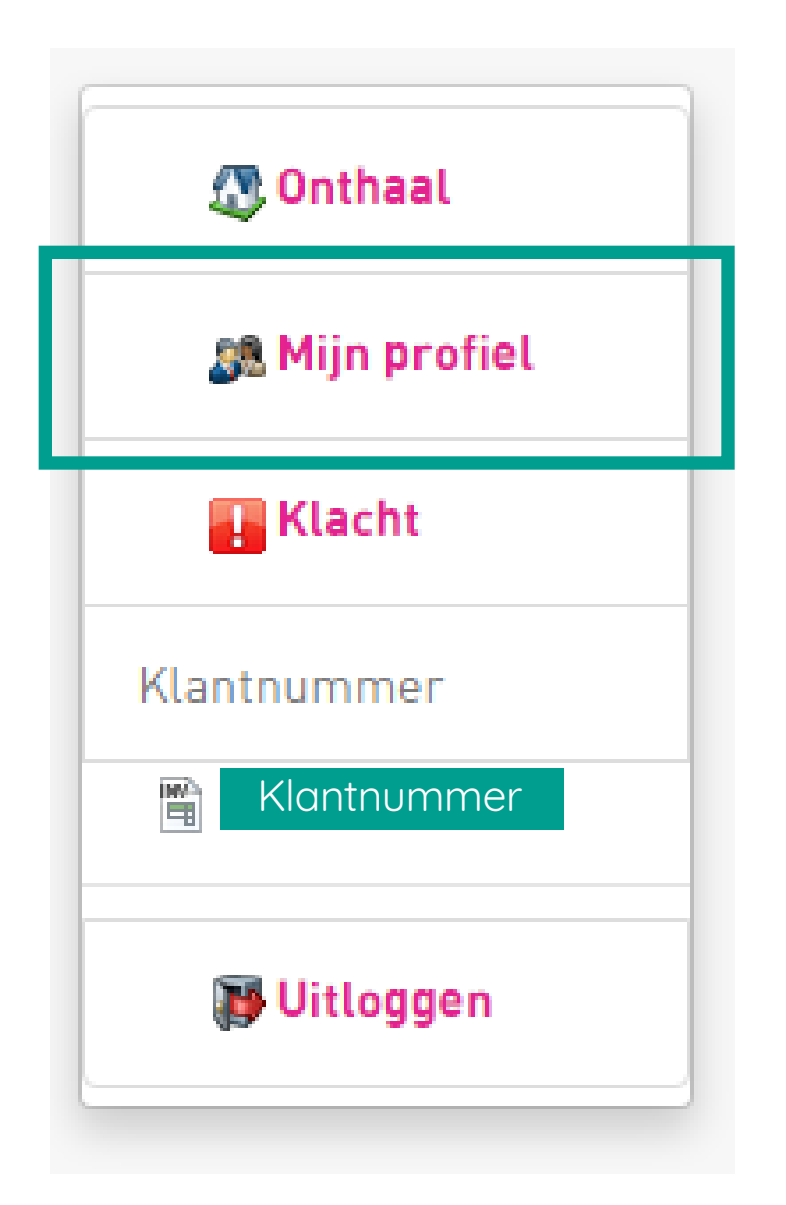

Op de pagina "Mijn profiel" contactgegevens bijwerken:

- 1. Contactgegevens voor de klo
  - E-mail Telefoon
- 2. Voorkeur voor het ontvangen
- E-mail Briefwisseling SN
- 3. Zoomit-parameters

Om uw facturen online te ontva

#### **BELANGRIJKE INFORM**

Uw gegevens worden gewijzigd,

staat een syndicus in voor het be

| 1.           | CONTACTGEGEVENS VOOR DE KLANTENZONE                            |
|--------------|----------------------------------------------------------------|
|              | E-mail :                                                       |
| kunt u uw    | info@apparthotels.com                                          |
|              | Telefoon:                                                      |
|              | Rijksregisternummer:                                           |
| ontenzone    | N.A. (Connexion par code)                                      |
|              | Updaten                                                        |
| / L          |                                                                |
| van offertes |                                                                |
| Ζ.           | OP WELKE MANIER WENST U OFFERTES TE ONTVANGEN VAN NET-BRUSSEL? |
| MS           | Per mail                                                       |
|              | Per briefwisseling                                             |
|              | Per SMS                                                        |
| angen.       | Updaten                                                        |
|              |                                                                |
| 3.           | INSTELLINGEN ZOOMIT                                            |
| ATIE         |                                                                |
|              | Zoomit                                                         |
| ook al       | Updaten                                                        |
| eheer.       |                                                                |

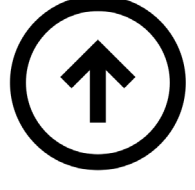

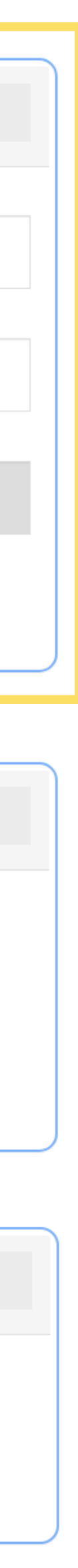

#### KLACHT INDIENEN

| Contract nummer <b>1.</b>      | ~ | Service<br>2. ~    |
|--------------------------------|---|--------------------|
| Natuur<br><b>3.</b>            | ~ |                    |
| <b>4.</b>                      |   |                    |
| Datum van betekening <b>5.</b> |   | ➡) Stuur de klacht |

@ ADD CAN 2016

## KLACHT

#### HOE EEN KLACHT INDIENEN?

- Op de pagina "Klacht" kunt u uw opmerkingen naar ons commercieel team sturen.
- U vult de volgende informatie op het formulier in:
- 1. Uw contractnummer
- 2. De betrokken dienst
- 3. De aard van uw klacht
- 4. Uw commentaar
- 5. De datum van de dienstverlening

| 🔊 Onthaal      |
|----------------|
| 🅦 Mijn profiel |
| 📕 Klacht       |
| Klantnummer    |
| klantnummer    |
| 😈 Uitloggen    |

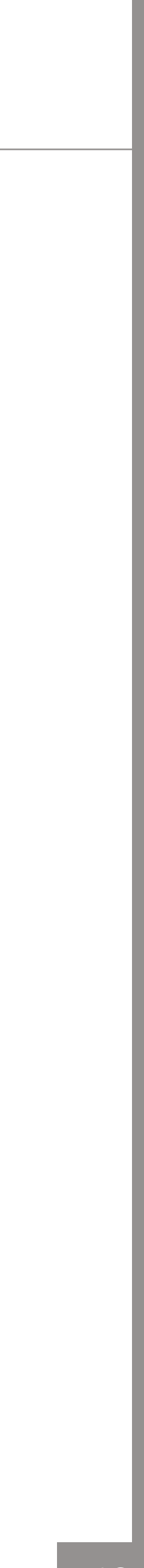

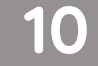

# DOCUMENTEN BEKIJKE

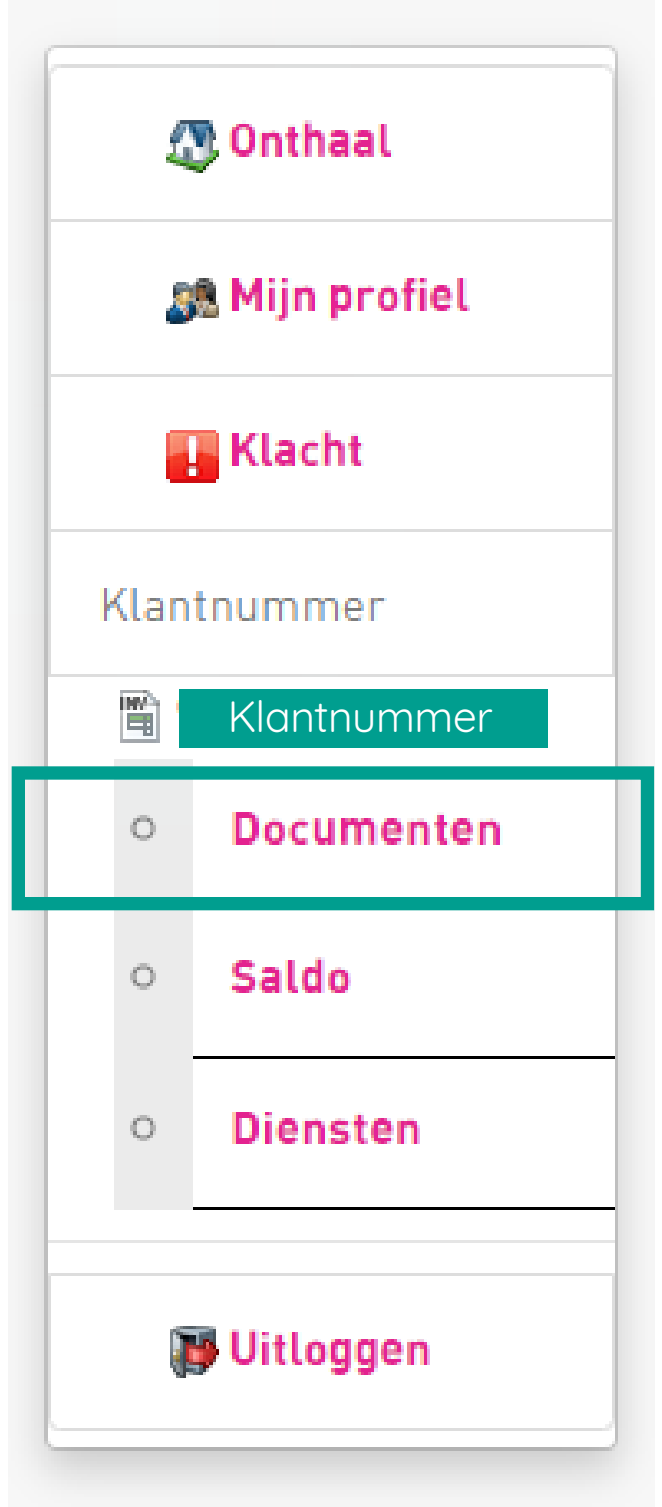

Wanneer u op uw klantnummer klikt, kunt u het sub-tabblad "Documenten" kiezen.

In dit onderde onderdelen, er De bestanden

Als u Google C ( Instellingen ·

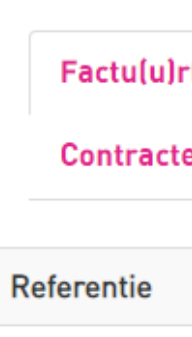

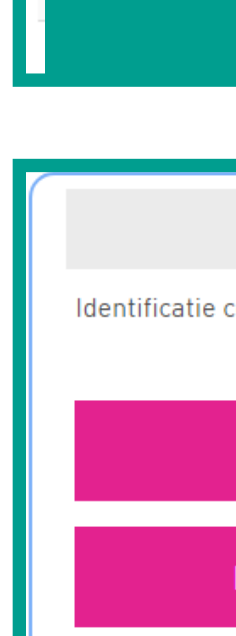

| KEN EN D                                                                        | OWNLOA                                                               | DEN?                                         |                                | IN               | HET 1 <sup>ste</sup> | VAK     |
|---------------------------------------------------------------------------------|----------------------------------------------------------------------|----------------------------------------------|--------------------------------|------------------|----------------------|---------|
| Klantnummer                                                                     | MIJN DOCUMENTEN DOWNLOA                                              | DEN                                          | U                              | kunt             | hier                 | volge   |
| el kan u uw documenten downloaden. H                                            | Het is mogelijk om meerdere docume                                   | erten te kiezen in verschille<br>downloaden' | e do                           | cumente          | en be                | ekijken |
| zijn geordend volgens datum (van de m<br>Chrome gebruikt, controleer dan de pop | neest recente tot de oudste)<br>o-ups zijn toegestaan kunt uw docume | enten uploaden                               | do                             | wnloade          | en:                  |         |
| -> Geavanceerde instellingen -> Privacy                                         | y -> Instellingen voor inhoud -> Pop-u                               | ıp -> Sta )                                  | •                              | Factur           | en                   |         |
| r(en) Kredietnota's Herinnerir<br>en                                            | ngen Rekeningbalans ( < 2009)                                        | Leveringen ( > 2015                          | •                              | Credit           | nota's               |         |
| Datu                                                                            | ım van het stuk                                                      | Selecteren                                   | •                              | Herinn           | eringe               | n       |
|                                                                                 |                                                                      |                                              | <ul> <li>Leveringen</li> </ul> |                  |                      |         |
|                                                                                 |                                                                      |                                              | •                              | Contro           | acten                |         |
| VERKRIJGEN V                                                                    | AN OPHAALKALENDER                                                    |                                              |                                | IN               | HET 2 <sup>de</sup>  | VAK     |
| contract :                                                                      | ADDRESS                                                              |                                              | U                              | kunt <b>hi</b> e | er uw c              | phaal-  |
| Downloaden<br>Per mail opsturen                                                 | E-MAIL                                                               |                                              | k                              | alender          | aanvro               | agen.   |
|                                                                                 |                                                                      |                                              |                                |                  |                      |         |

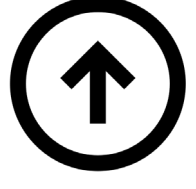

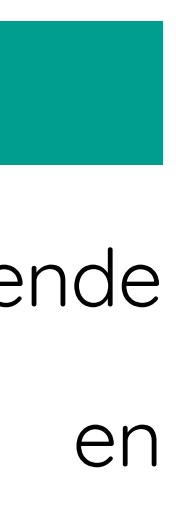

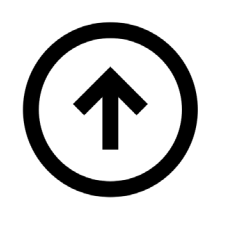

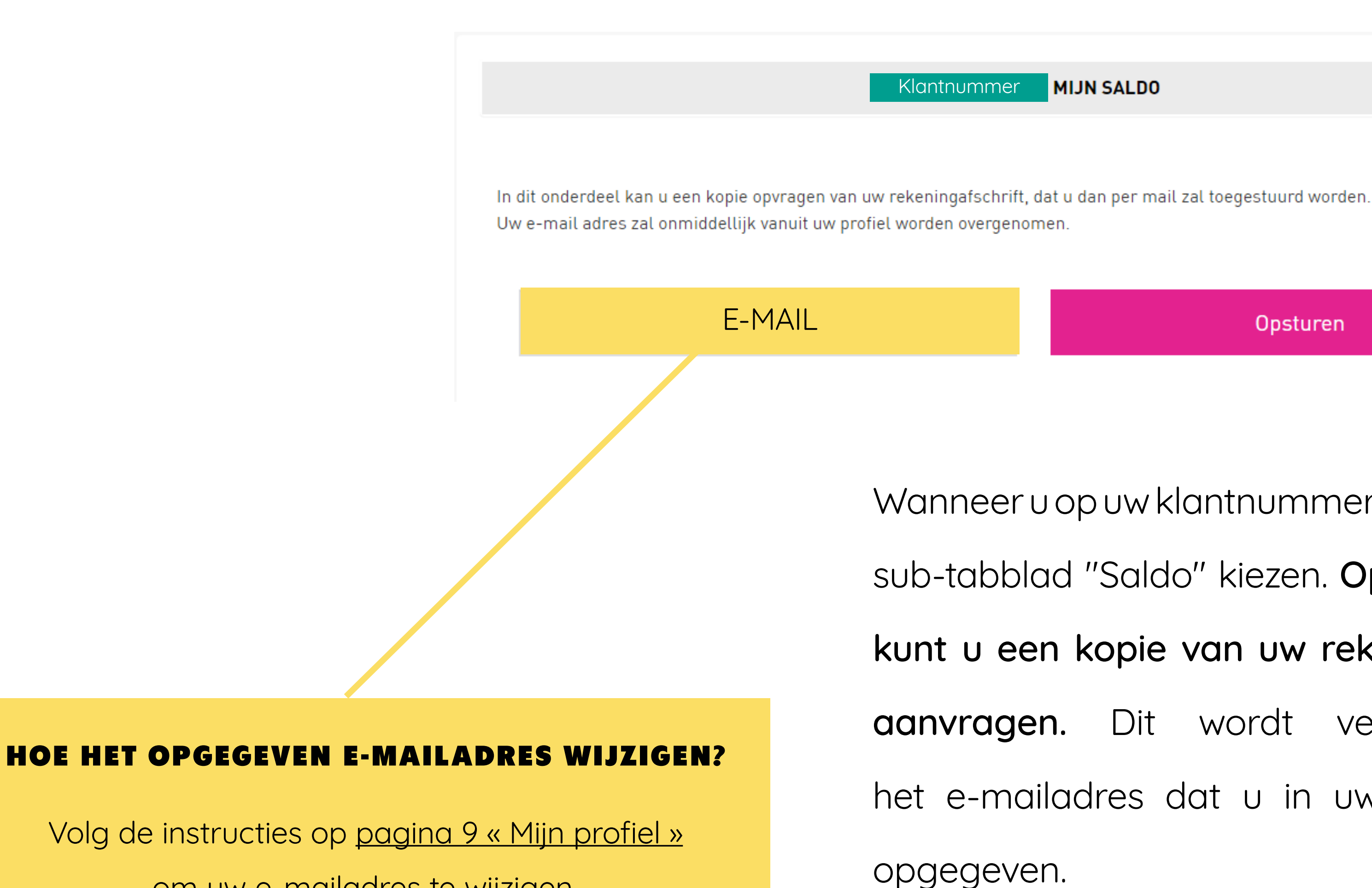

om uw e-mailadres te wijzigen.

#### MIJN SALDO HOE MIJN SALDO NAKIJKEN? MIJN SALDO 👧 Onthaal <u>3</u> Mijn profiel 📲 Klacht Opsturen Klantnummer Klantnummer $\circ$ Documenten Wanneer u op uw klantnummer klikt, kunt u het Saldo 0 sub-tabblad "Saldo" kiezen. Op deze pagina Diensten 0 kunt u een kopie van uw rekeningafschrift 🐻 Uitloggen aanvragen. Dit wordt verstuurd naar het e-mailadres dat u in uw profiel heeft

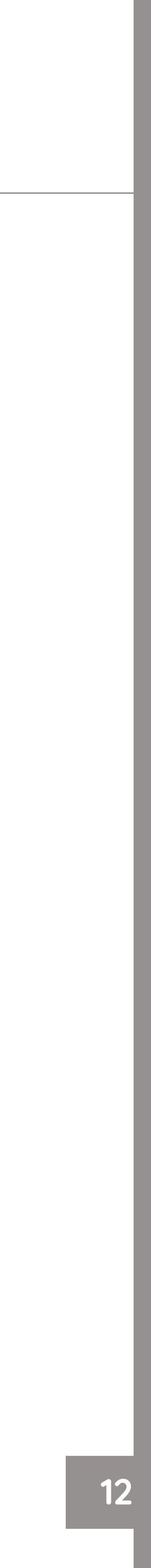

## MIJN DIENSTEN HOE MIJN DIENSTEN BEKIJKEN EN WIJZIGEN?

#### **4** ACTIES

Op de pagina "Diensten" zijn er 4 roze tabbladen waarmee u de volgende 4 acties kunt uitvoeren:

- 1. Uw contracten bekijken/wijzigen
- 2. Uw huidige aankopen en hun status

bekijken

- 3. PRO-zakken bestellen
- 4. Uw sluitingsdata bekijken/wijzigen

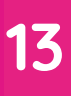

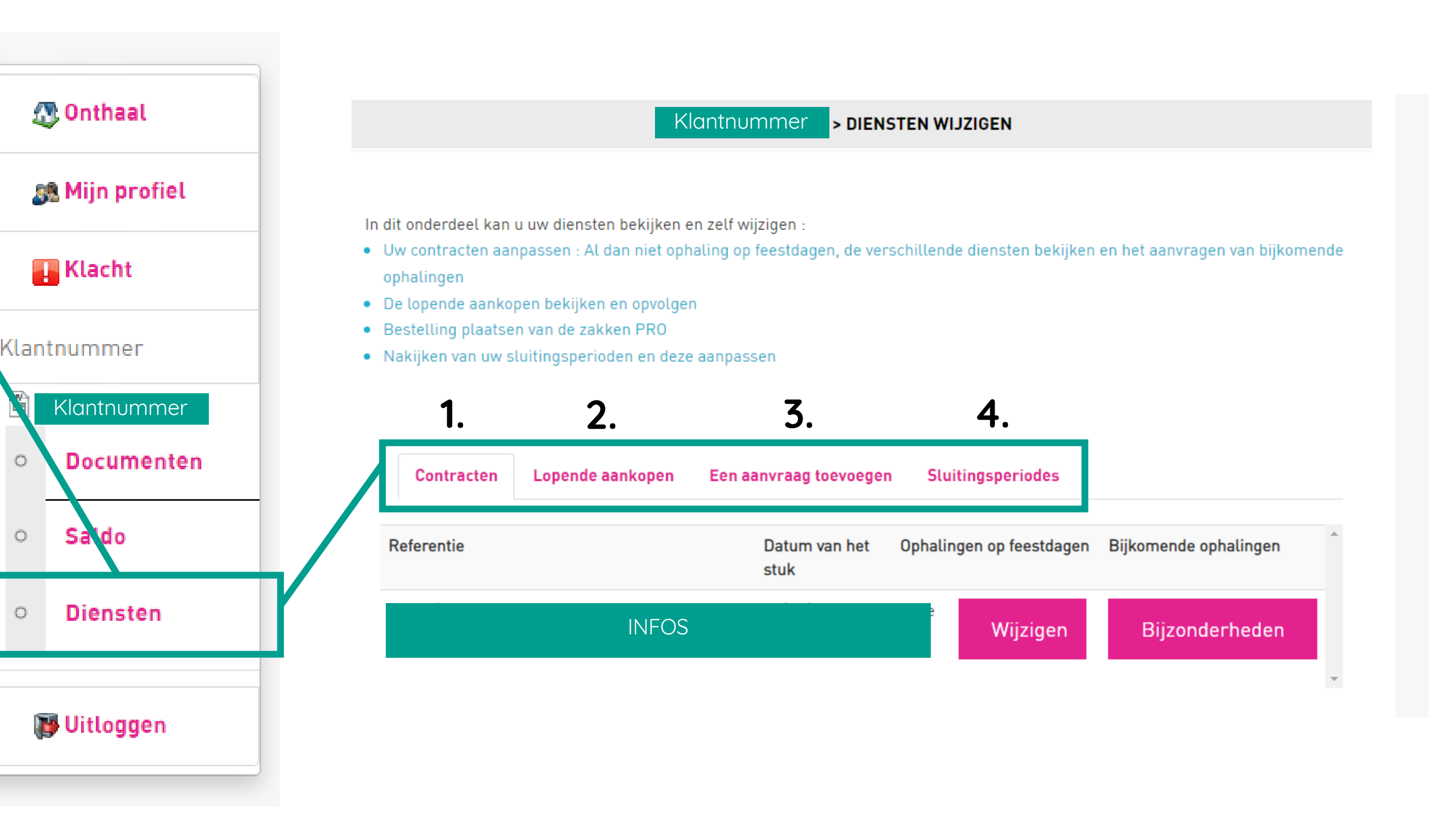

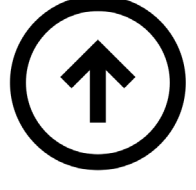

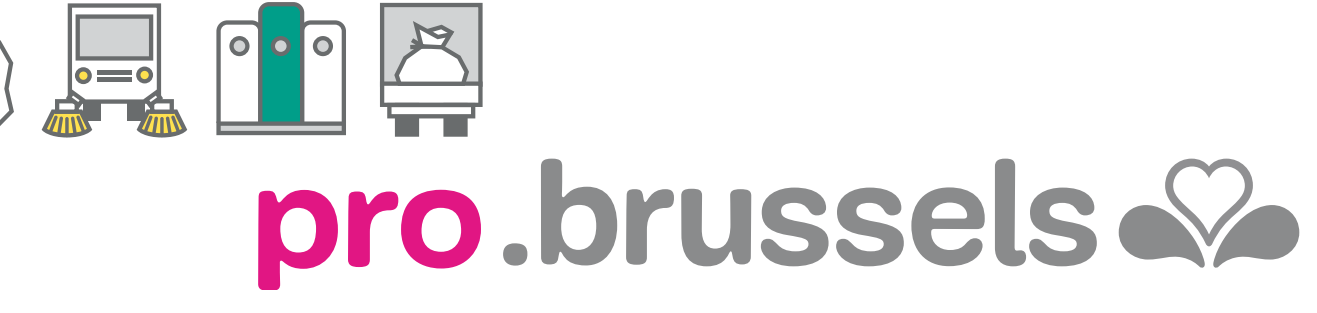

BRUSSEL

## U KUNT OP DE HULP VAN ONS COMMERCIEEL TEAM REKENEN **VOOR HET BEHEER VAN UW PROFESSIONEEL AFVAL**

Telefoon: 0800/988 77 | Website: https://pro.arp-gan.be/nl | E-mail: pro@arp-gan.be

Adres : de Broquevillelaan, 12 - 1150 Sint-Pieters-Woluwe - Brussel

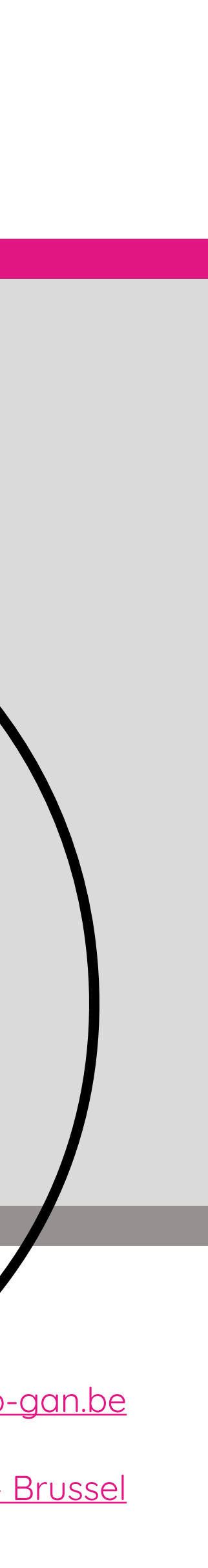